## Hur hantera nya beställningar, insatser och verkställighet i Lifecare utförare.

Observera att avslut endast ska ske när information från biståndshandläggare/myndighet har inkommit till utföraren.

Från startsidan finns nya beställningar både under Ej lästa notifieringar och Ej bekräftade beställningar.

| eto                                                                                                    |                                                                                                    |                                                         |                                 |                                                                                        |            | M                      | SAF Unforanes                                   | fson von Zeipel<br>ystemförvaltare, Testenheten 1        | ΞM  |
|----------------------------------------------------------------------------------------------------|----------------------------------------------------------------------------------------------------|---------------------------------------------------------|---------------------------------|----------------------------------------------------------------------------------------|------------|------------------------|-------------------------------------------------|----------------------------------------------------------|-----|
|                                                                                                    |                                                                                                    |                                                         | Jen                             | s hemskäi                                                                              | rm         |                        |                                                 |                                                          |     |
|                                                                                                    | Ej signerat<br>Inget att si                                                                                                    | l dokumentation<br>gnera                                |                                 | <mark>ista notifieringar</mark><br>15. notifieringar att se över                       |            | B <sup>O</sup> Ej bekr | åftade beställningar<br>eställningar att bekräf | ta                                                       |     |
|                                                                                                    | <b>Senast dok</b><br>Visa dokumentat                                                                                                    | umenterat<br>on från när du senast ic                   | oggade in                       |                                                                                        |            | Genor<br>Pl            | <b>nförandepla</b><br>aner att följa upp        | iner                                                     |     |
|                                                                                                    | RÂNVARO                                                                                                    |                                                         |                                 |                                                                                        |            | Finns inga planer at   | t följa upp                                     |                                                          |     |
| le,                                                                                                    | igen brukare med frånvar                                                                                                    | 9                                                       |                                 |                                                                                        |            |                        |                                                 |                                                          |     |
| A                                                                                                    | VBRUTEN VERKSTÄL                                                                                                    | LIGHET                                                  |                                 |                                                                                        |            |                        |                                                 |                                                          |     |
| In                                                                                                    | igen brokare med avbrute                                                                                                    | n verkställighet                                        |                                 |                                                                                        |            |                        |                                                 |                                                          |     |
| Notifieringar                                                                                                    |                                                                                                    |                                                         |                                 |                                                                                        |            |                        |                                                 |                                                          |     |
| em.                                                                                                    |                                                                                                    |                                                         |                                 |                                                                                        |            |                        | Jens Gustafso<br>SAF UltforareSyst              | on von Zeipel<br>temfonaltare. Testenheten 1             |     |
| Status<br>• Ej läst                                                                                                    | Datum<br>2022-03-28                                                                                                    | Ämne<br>Beställning för Test-Hei                        | rntjänst Testtest har avslutats | med datum 2022-03-28                                                                   |            |                        | Åtgärder                                        |                                                          |     |
| Status<br>• Ej läst<br>estallningar                                                                                         | Datum<br>2022-03-28                                                                                                    | Ämne<br>Beställning för Test-He                         | mtjänst Testtest har avslutats  | med datum 2022-03-28                                                                   |            |                        | Åtgårder                                        |                                                          |     |
| Status<br>© Ej läst<br>teställningar                                                                                        | Datum<br>2022-03-28                                                                                                    | Ämne<br>Beställning för Test-He                         | mījānst Testtest har avslutats  | med datum 2022-03-28                                                                   |            | ×                      | Atgärder                                        | <b>ifson von Zeipel</b><br>Systemförvaltare. Testenheten | 1 = |
| Status<br>• Ej läst<br>eställningar<br>a<br>eställning<br>Personnummer e<br>) Alla Ej be<br>Sot - Hemtjänst 1<br>2022-03-29 | Datum<br>2022-03-28<br>Dgar<br>Her namn<br>ekraftade Bekraft<br>tinsatser<br>Testtest, 121212-TF12                                                                                                    | Ämne<br>Beställning för Test-Hei<br>ade                 | mtjänst Testtest har avslutats  | med datum 2022-03-28 ) Endast dokumentation 2-03-24 festtest, 121212-TF12              | Skriv ut   |                        | Åtgårder                                        | <b>sfson von Zeipel</b><br>Systemförvältare, Testenheten | , E |
| Status                                                                                                    | Datum<br>2022-03-28<br>2022-03-28<br>202-03-28<br>202-03-28<br>2022-03-28<br>202-03-28<br>202-03-28<br>202-03-28<br>20-03-28<br>20-03-28<br>20-03-28<br>20-00 | Ämne<br>Beställning för Test-Hei<br>ade<br>Ej bekräftad | mtjänst Testtest har avslutats  | med datum 2022-03-28  Testicat dokumentation  2-03-24  Testicat, 121212-TF12  22-03-28 | G Skriv ut |                        | Åtgårder                                        | <b>sfson von Zeipel</b><br>Systemförvaltare, Testenheten | , = |

Exempel: Handläggare skickar ny förändrad beställning där en insats från den tidigare beställningen inte är med längre. Detta meddelas i avsnittet Beställningstext i beställningen. I det här exemplet att dusch ej längre ingår.

Bekräfta den nya, förändrade beställningen genom att klicka på bekräfta.

## Beställningar

| Alla Ej bekräftade Bekräftade                                                                  | ✓ Bekräfta ⊜ Skriv ut                                                                                       |
|------------------------------------------------------------------------------------------------|----------------------------------------------------------------------------------------------------|
|                                                                                                | Bedömning<br>Bedömning 2022-03-24<br>Period<br>2022-03-29 - 2022-04-30                                      |
| SoL - Hemtjänstinsatser<br>2022-03-29<br>Ej bekräftad<br>SoL - Hemtjänstinsatser<br>2022-03-24 | Utförare<br>1 Testenhet<br>Organisation<br>Testenhet 1<br>Insatskategori<br>Sol - Hemtlöngtingstear         |
| Bekräftad                                                                                      | Beställningstext<br>Ny beställning,<br>Dusch avbeställd.<br>Måltidshjälp och klädvård fortfarande aktuella. |
|                                                                                                | Övergripande mål                                                                                            |

Så här ser det ut när ni bekräftat den nya beställningen.

| Seställningen för brukaren Test-Hemtjänst 🕯        | iesttest är nu bekräftad                                                  | × |
|----------------------------------------------------|---------------------------------------------------------------------------|---|
| Beställningar                                      |                                                                           |   |
| Alla     Ej bekraftade     Bekraftade              | 🕞 Skriv ut                                                                |   |
|                                                    | Bedömning<br>Bedömning 2022-03-24                                         |   |
|                                                    | Period<br>2022-03-29 - 2022-04-30                                         |   |
| SoL - Hemtjänstinsatser<br>2022-03-29<br>Bekräftad | Utförare<br>1 Testenhet                                                   |   |
|                                                    | Organisation<br>Testenhet 1                                               |   |
| SoL - Hemtjänstinsatser<br>2022-03-24<br>Bekräftad | Insatskategori<br>SoL - Hemtjänstinsatser<br>Verkställ från<br>2022-03-29 |   |
|                                                    | Beställningstext<br>Ny beställning.                                       |   |
|                                                    | Dusch avbeställd.<br>Måltidshjalp och kladvård fortfarande aktuella.      |   |

När ni har bekräftat den nya beställningen så behöver ni även avsluta eventuell insats som inte är med i den nya beställningen, i det här exemplet **Dusch** från den tidigare beställningen.

När ni är i personbilden så väljer ni Insatser, välj därefter den insats som ska avslutas och klicka på Ändra. Avsluta insatsen dagen innan den nya beställningens startdatum, i det här fallet 2022-03-28.

De andra insatserna som även finns med på den nya beställningen behöver inte avslutas manuellt. Om brukaren skulle ha 2 likadana beställningar med olika datum så behöver insatserna i den tidigare beställningen avslutas.

|                                                                                                    |                                                                                                    |                                                     |    | Jens Gu<br>SAF.Urfor                                                      | areSystem |
|----------------------------------------------------------------------------------------------------|----------------------------------------------------------------------------------------------------|-----------------------------------------------------|----|---------------------------------------------------------------------------|-----------|
| ٩                                                                                                    | Insatser + Lagg till                                                                                              |                                                     |    |                                                                           |           |
| est-Hemtjänst Testtest<br>121212-TF12                                                                                                    | Dusch - Kapitel 5 Personlig vård 2022-03-24 - 2022-05-31                                                          | Avsett funktionstillstånd = Mål<br>Soknos<br>Period |    |                                                                           |           |
| rsonuppgifter<br>ställningar                                                                                                    | - Klādvārd - Kapitel S Personlig vārd<br>2022-03-24 - 2022-03-28                                                  | 2022-03-24 - 2022-05-31                             |    |                                                                           |           |
| ntycke<br>iatser                                                                                                    | - Klādvārd - Kapitel S Personlig vārd<br>2022-03-29 - 2022-04-30                                                  | Insatstexter + Lagg till                            |    |                                                                           |           |
| nomroranoepian<br>irnalanteckningar<br>ogađe dokument<br>'orardokument                                                                                                    | - Måltidshjälp - Kapitel 5 Personlig<br>vård<br>2022-03-24 - 2022-03-28                                           |                                                     |    |                                                                           |           |
| kställigheter                                                                                                    | - Måltidshjälp - Kapitel S Personlig<br>vård                                                                      |                                                     |    |                                                                           |           |
| dbegåran<br>nvaro                                                                                                    | 2022-03-27 - 2022-08-30                                                                                           |                                                     |    |                                                                           |           |
| lbegaran<br>waro<br>Rukare Insatser / Andra period<br>ikare-Insatser                                                                                                    |                                                                                                    |                                                     |    | Jens Gustafson von Zeipel<br>Skiluttoransiystentörvaltane. Tresterheten 1 | H         |
| Ibegaran<br>waro<br>Ibukare injutiser / Andra period<br>ukare:trisuitser                                                                                                    | Insatser<br>Ändra period                                                                                          |                                                     | ×  | Jens Gustafson von Zeipel<br>Skitutforwigstenförvätare. Testerheten 1     | Ξ         |
| Rukare Inatser / Andria period<br>Akare Inatser<br>Akare Inatser<br>Inatser<br>Ina | AUX2435455 - 2022004500<br>Insatser<br>Ändra period<br>Avser<br>- Dusch - Kaptel S Personlig vård<br>Datum från * | atum til                                            | M  | Iens Gustafson von Zeipel<br>Sul "trioanojstentorvalane, Tiestenheten i   | E         |
| In Jane toutor / Andra period<br>Akarelinator<br>Est-Hemtjänst Testtest<br>121212-1712<br>FUNKTIONER<br>Personupggifter<br>Beställingar                                                                                                    | Insatser     Ändra period     Avser     Dusch - Kapitel S Personlig vård     Datum från *     2022-03-24          | atum tili<br>2022-03-22                             | 23 | Jens Gustafson von Zeipel<br>Skiluttorandystentorvaltane. Testenheten t   | Н         |
| Rukare mutser / Andra period<br>akaretinsatser                                                                                                    | ADZ2403-C3 - 2022/08-50<br>Insatser<br>Andra period<br>Aver<br>- Dusch - Kapitel S Personig vård<br>Dotum från *  | atum till<br>2022-03-28                             |    | Ins Gustafson von Zeipel<br>Sei Untoanoystentorvaltano, Tiestenheten 1    | E         |
| Brukare Insulsive / Andra period<br>ukareInsulsive / Andra period<br>ukareInsulsive                                                                                                    | Insatser     Ändra period     Avser     -Disch - Kapitel S Personlig värd     Datum från *     2022-03-24         | atum til<br>2012-03-23                              | 23 | Jens Gustafson von Zeipel<br>Skäuttorandigstentörvaltane. Tiestenheten t  | Ξ         |

## Avsluta verkställighet

När brukaren t ex avlider eller flyttar, använd då **Avsluta alla verkställigheter**. Då är ni säkra på att kunden är helt avslutad. Det görs från personbilden och vid valet Verkställigheter.

## Verkställigheter

| Avsluta alla verkställigheter                       | Avsluta verkställighet |                                                  |
|-----------------------------------------------------|------------------------|--------------------------------------------------|
| SoL - Hemtjänstinsatser<br>2021-10-01 - tillsvidare | Organisation           | <b>Insatskategori</b><br>SoL - Hemtjänstinsatser |
|                                                     | Enhetschef             | Period                                           |

När ni ska avsluta enskild verkställighet så väljer ni alternativet Avsluta verkställighet, se nedan.

| < Hem                                                         |                  |                                                                                                    | Me |
|---------------------------------------------------------------|------------------|----------------------------------------------------------------------------------------------------|----|
| Test-Hemtjänst Testtest                                       | Verkställigheter | O Avoido verkooliginet<br>Organization<br>Technication<br>Constantion Statisticategeri<br>Statisticategeri<br>Statisticategeri<br>Statisticategeri    |    |
| FUNKTIONER                                                    | LKSL-Uppdrag     | Enhetschef Period<br>1 Testenhet 2022-03-34 - siltvidare                                                                                              |    |
| Personupgafter<br>Beställningar                               |                  | Beslut                                                                                                    |    |
| Samtycke                                                      |                  | Sei, - Bifall beentjänst enligt 4 kap 15<br>2022-05-34 - 2022-03-38                                                                                   |    |
| Genomförandeptan<br>Journalianteckningar<br>Infogade dokument |                  | Beslutesketum: 2022/83-34<br>Beslutest verkatallighetsperiod: 2022/03-24 - 2022/03-28<br><i>III Acdra verbastallighets</i><br>Avbruten verkatallighet |    |
| Utförardokument<br>Verkställigheter<br>Värtbesäran            |                  | + Lagg till enterstrationed                                                                                                    |    |
| Frâmaro                                                       |                  | 564 - Bifall hemgjanst enligt 4 kap 13<br>2022-05-29 - 2022-04-36                                                                                     |    |
|                                                               |                  | Beslutsdatum: 3022-03-28<br>Beslutets verkställighetsperiod: 2022-05-29 - 2022-04-30<br>Andra verkställt besluts avslutsdanum                         |    |

Välj avslutsdatum och avslutsorsak och klicka på Avsluta.

|                        | Avsluta verkställighet                                      |   |
|------------------------|-------------------------------------------------------------|---|
| 22-03-24 - tillsvidare | Avsidta verkstallighet                                      |   |
|                        | Är du säker på att du vill avsluta verkställigheten SoL -   |   |
|                        | Hemtjänstinsatser för Test-Hemtjänst Testtest, 121212-TF12? |   |
| LHSL-Uppdrag           | Denna åtgärd går inte att ångra!                            |   |
|                        | Avslutsdatum *                                              |   |
|                        | 2022-03-28                                                  |   |
|                        |                                                             | ~ |
|                        | Avslutsorsak *                                              |   |
|                        | - Välj - 🗸                                                  |   |
|                        | 28                                                          |   |
|                        | JA, jag är säker på att jag vill avsluta *                  |   |
|                        |                                                             |   |
|                        | Avbot                                                       |   |
|                        | Avbiyt Avsida                                               |   |